Viernes, 26 Agosto 2011 <u>Manz</u> | <u>104 comentarios</u> | <u>redes sociales</u>

l proyecto <u>Google+</u> (*también llamado Google plus o G*+) es una nueva red social desarrollada por Google y lanzada al público (*mediante invitación*) el pasado 28 de junio de 2011.

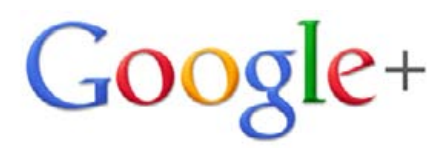

Una de las cosas que más destaca sobre otras redes sociales es la facilidad de gestionar la información a compartir dependiendo de tus grupos de amigos, que en Google+ se denominan **círculos**.

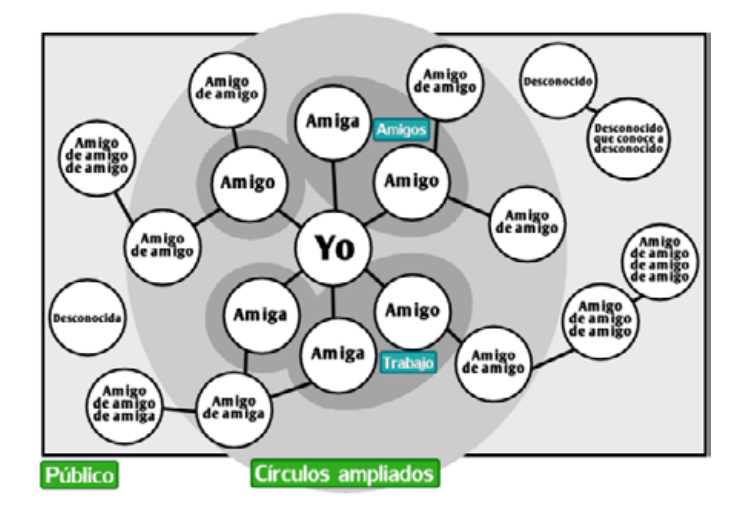

Así pues, cuando publicamos mensajes, fotos o algún tipo de información en **Google**+, tenemos a nuestra disposición las siguientes opciones:

• Personas concretas: La información se

puede compartir con usuarios individuales o direcciones de email **directamente**.

- **Tus círculos**: La información se comparte sólo con las personas que están dentro de alguno de tus círculos. También puedes seleccionar un **círculo concreto** si quieres restringir aún más o enviar sólo a grupos de persona determinados.
- Círculos ampliados: La información se comparte con las personas de tus círculos, y además, con las personas directas de los círculos de tus amigos... Vamos, tus círculos y los círculos de tus amigos.
- **Público**: La información se comparte con todo el mundo.

Al contrario de redes como **Facebook** (*en las que las dos personas deben añadirse mutuamente*), **Google**+ actúa como lo hace <u>Twitter</u>, cada usuario añade a la persona que quiere leer, sin que este tenga que hacer lo mismo.

Pero veamos paso a paso cada zona de la red social, para conocerla a fondo. En la parte superior, hay 5 botones y un buscador de personas en Google+.

| 1 | 2 | 3 | 凸 | 5 |                  |
|---|---|---|---|---|------------------|
|   | 4 | ۲ | S | П | Buscar contactos |

# 1. Home (Pantalla principal)

Al acceder a la pantalla principal de **Google**+, por defecto estaremos accediendo al primero de los apartados (*con un icono de una casa*). Esta sección se llama **Home** o **Inicio** y aquí aparecerán las novedades que escriben tus amigos (*personas en tus círculos*).

# Manual de uso de Google Plus (Google+)

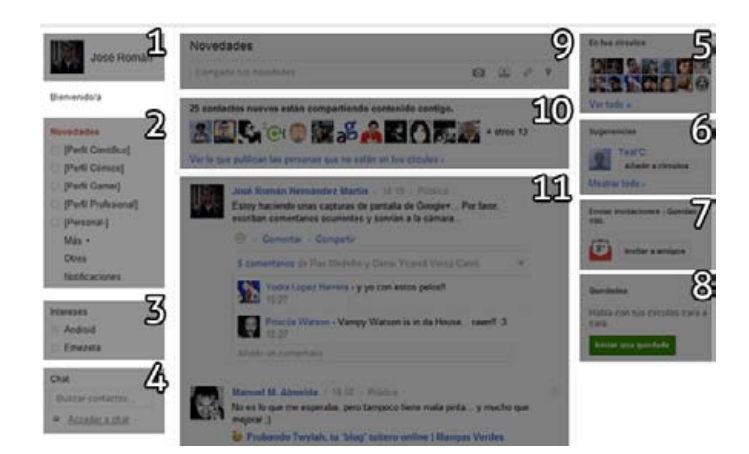

Al listado de publicaciones (*zona 11*) también se le llama **stream** o **timeline**.

En **Home**, actualmente, podemos diferenciar 11 zonas:

# 1. Perfil personal

En esta primera zona, aparecerá la **foto** de nuestro perfil y nuestro **nombre**. Pulsando encima podremos acceder a nuestra **página de perfil** (*Google Profiles*), que veremos más adelante.

# 2. Novedades

En este apartado, haciendo clic en la palabra **Novedades** (*por defecto seleccionada*) nos aparerán las últimas noticias de nuestros círculos.

Es interesante saber, que también podemos seleccionar cualquiera de nuestros círculos, utilizándolo de filtro para leer **sólo** las noticias publicadas por usuarios de dicho círculo.

Además, tenemos dos secciones más en este apartado:

- **Otros**: Aquí aparecerán las publicaciones de los usuarios que nos tengan en sus círculos, pero nosotros no los tengamos a ellos en los nuestros. Este apartado es útil para buscar personas «cercanas» que publiquen temas de nuestro interés.
- Notificaciones: Aquí aparecerán todos los cambios que surjan desde nuestra última visita: comentarios, puntuaciones, menciones, etc...

#### 3. Intereses

El panel de **intereses** (*también llamado Sparks*), es un sistema experimental de búsqueda de noticias relevantes relacionadas con una palabra o frase clave. Es posible añadir estas «etiquetas» o palabras para consultar periódicamente en busca de novedades.

# 4. Chat

El chat que presenta **Google**+ en una esquina de la pantalla no es más que el sistema de mensajería <u>Google Talk</u>, integrado como lo está desde hace bastante tiempo en **Gmail**.

# 5. En tus círculos

En esta parte de la pantalla, **Google**+ muestra un pequeño mosaico con las fotografías y enlaces a los perfiles de los usuarios con los que tienes (*o has tenido*) más actividad.

Un detalle interesante es que, al pasar el ratón sobre la foto de un usuario (*en cualquier parte, no sólo en esta sección*), nos aparecerá un pequeño recuadro con **información** sobre el mismo (*nombre, empresa, círculo al que pertenece, contactos en común, etc...*).

# Manual de uso de Google Plus (Google+)

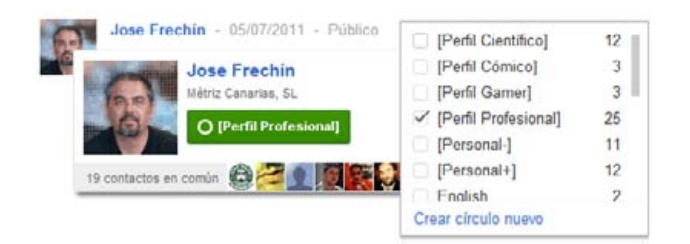

Incluso podemos añadirlo en uno (*o varios*) círculos directamente, desde este pequeño rectángulo.

## 6. Sugerencias

En este pequeño panel aparecerán sugerencias a usuarios que puedes conocer o haber entablado conversaciones con anterioridad. Suele ser bastante efectivo, ya que se basa en correos enviados, historiales o actividad en Google Talk o similares (*si utilizas una cuenta de Gmail, claro*).

## 7. Invitaciones

Un pequeño panel para invitar a nuevos usuarios al sistema de Google+.

## 8. Quedadas

El servicio **Quedadas** de Google+ (*también llamado Google Hangouts*) no es, como mucha gente piensa al principio, un servicio de calendario para notificar fechas para encuentros, sino un sistema de videoconferencia en el que pueden participar varias personas a la vez.

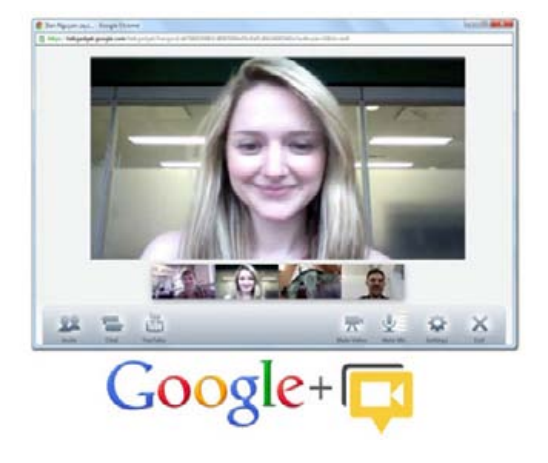

9. Escribir publicación

Llegamos a uno de los núcleos más importantes de **Google**+ (*y cualquier red social*): **publicar un mensaje** para compartirlo con nuestros amigos.

Novedades

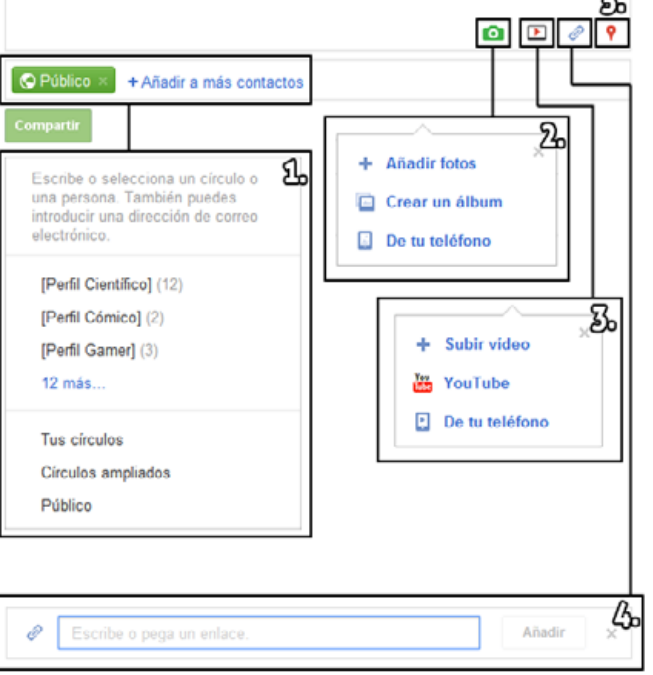

## 9.1 Privacidad

Lo primero que debemos tener en cuenta son las opciones de **privacidad** (¿A quién va dirigido el mensaje o publicación? ¿Es privado?). Para ello, accedemos a la zona inferior para elegir los **círculos** apropiados.

Los círculos que aparezcan de **color azul** representan personas que están dentro de nuestros círculos de amigos, mientras que los de **color verde** representan un abanico más amplio de usuarios, donde pueden existir personas que no conozcamos.

| L  | O Tus círculos + Añadir a más contactos                                   |  |  |  |  |  |  |
|----|---------------------------------------------------------------------------|--|--|--|--|--|--|
| 2. | O [Perfil Científico] × O [Perfil Profesional] × + Añadir a más contactos |  |  |  |  |  |  |
| 3  | Público 🕴 + Añadir a más contactos                                        |  |  |  |  |  |  |
| 40 | 🚓 Círculos ampliados 🗵 chuck@chucknorris.com 🗵                            |  |  |  |  |  |  |
|    | + Añadir a más contactos                                                  |  |  |  |  |  |  |

- 1. El mensaje es compartido con los usuarios de todos tus círculos de amigos.
- 2. El mensaje es compartido sólo con los usuarios de los círculos Perfil Científico y Perfil Profesional.
- **3.** El mensaje es compartido sin restricciones. Puede verlo cualquier usuario.
- 4. El mensaje es compartido con tus círculos y los círculos de tus círculos (*círculos ampliados*) y además, con **Chuck Norris**, que no forma parte de nuestros círculos (*y Chuck Norris tiene a todo el mundo en su círculo...*).

Moviendo el ratón sobre un **círculo azul**, podemos especificar también la opción **Notificar sobre esta publicación** que nos aparece en la ventana, enviando así notificaciones y/o correos electrónicos a dicho círculo.

**¡OJO!** Aún publicando algo para determinados círculos, no se garantiza una privacidad total, ya que cualquier usuario de tus círculos podría **compartir**  esa publicación con sus círculos (*donde existirán desconocidos para tí*).

Si quieres evitar la posibilidad de compartir un mensaje, se pueden **deshabilitar compartir**, como veremos más adelante. No obstante, ten en cuenta que cualquier amigo espía (*de tus círculos*) podría copiar y pegar la información manualmente y redistribuirla...;-)

Remarcar también que el publicar una nota donde el círculo **Público** no ha sido especificado, hará que **Google**+ ponga trabas a la gente que quiera compartirlo.

## 9.2 Fotos

**Google**+ integra su servicio de fotografías <u>Picasa</u> para darnos la posibilidad de incluir galerías de fotos o añadir imágenes en nuestra cuenta. Desde el primer botón (*una cámara de fotos verde*), se puede:

- Añadir fotos: Subir una fotografía desde nuestro ordenador y guardarla automáticamente en una galería Fotos de publicaciones. También es posible hacerlo arrastrando la fotografía en cuestión hasta la zona de Novedades.
- **Crear un álbum**: Crear un álbum para subir varias fotografías relacionadas a nuestra galería.
- De tu teléfono: Si tenemos Google+ en nuestro teléfono móvil y tenemos activada la opción Instant Upload, cada vez que realicemos una fotografía con él se subirá a nuestra cuenta de Google+ (eso sí, de forma oculta, sólo la veremos nosotros). Entonces, aquí, podremos seleccionar si hacerlas o no públicas.

Otra forma de compartir una fotografía es incluir la dirección (*URL*), actuando como se indica en el apartado **Enlaces**.

#### 9.3 Vídeos

De la misma forma que **Picasa** se integra para compartir fotos, <u>Youtube</u> lo hace para compartir vídeos.

Podemos **Subir un vídeo** desde nuestro ordenador (*o arrastrarlo*), buscarlo en Youtube, introducir su dirección para adjuntarlo al mensaje o buscarlo uno de los vídeos de nuestra cuenta de Youtube o de nuestro teléfono.

#### 9.4 Enlaces

Es posible añadir direcciones de páginas webs (*URL*) o imágenes. Se puede hacer a través del tercer botón, introduciendo la dirección y pulsando **Añadir**, o simplemente escribiéndolo en el mensaje y pulsando espacio.

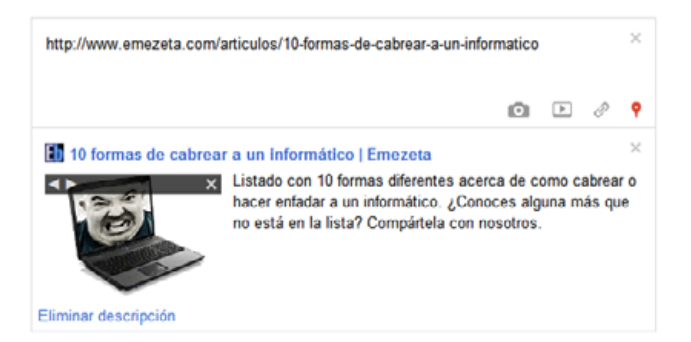

El sistema intentará mostrar una pequeña imagen a modo de previsualización o miniatura (*es posible que permita elegir entre varias imágenes*), junto a un icono, un título y una descripción (*esta última en el caso de enlaces a direcciones web*).

## 9.5 Ubicación

Por último, podemos realizar los llamados **checkins** de ubicación (*o geolocalización*) como en otras redes como **Foursquare**.

Un **check-in** de ubicación es simplemente un mensaje donde especificas el lugar donde te encuentras actualmente. Así, tus amigos sabrán donde pueden encontrarte o visitarte si están cerca.

Esta característica sólo está disponible para personas que tengan un **dispositivo GPS** (*como en smartphones o móviles de última generación*) o puedan realizar triangulación (*3G o WiFi*).

## 9.6 ¡Escribiendo!

Al publicar un mensaje, podemos recurrir a ciertos estilos de escritura como **negrita**, *cursiva* y tachado. Solo hay que incluir las palabras entre \*, \_ o -, respectivamente. Ejemplo gráfico:

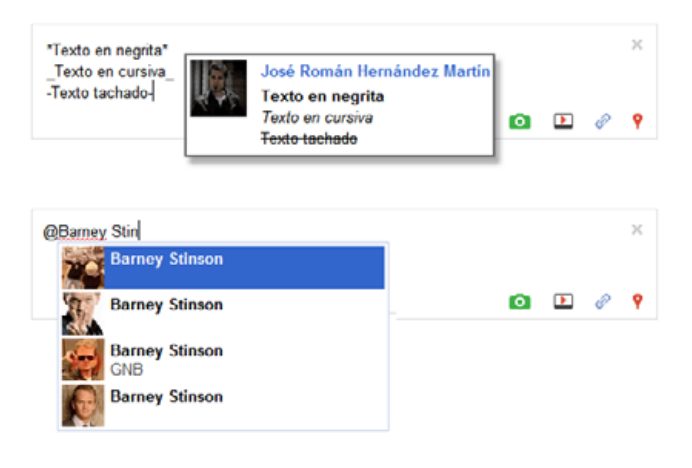

Otro recurso muy interesante es el de **citar o mencionar** a una persona determinada. Para ello, sólo hay que escribir el símbolo de la arroba @ o + seguidas de las iniciales de la persona. Nos aparecerá un pequeño panel para elegir a la persona a la que nos referimos.

Tener en cuenta que aunque se trate de un mensaje privado, al citar o mencionar una persona, entra dentro de la conversación y verá el mensaje.

#### 10. Contactos nuevos

En esta zona nos aparecerá ocasionalmente un bloque que nos mostrará un listado de usuarios que nos han añadido a sus círculos (*nos leen a nosotros*) y nosotros no los leemos. Nuevamente, otra forma de encontrar personas que pueden ser de nuestro interés.

#### 11. Stream

El **stream** (*también llamado timeline o TL*, *procedente de Twitter*) es la zona más importante de este apartado, ya que aquí se mostrarán las publicaciones y mensajes de cada usuario.

Para saltar de una publicación a otra rápidamente se puede utilizar la tecla J (*avanzar*) y la tecla K (*retroceder*). Si queremos un avance de página más tradicional, lo mismo con las teclas Espacio y Shift+Espacio.

# José Román Hernández Martin 20.000 30.000 Público 20.000 eErrar es de humanos, herrar es de herreros, E.rar es de geeks» 40.000 20.000 20.000 20.000 > Twitter / Zumo de Vidrio: "@MarilBennett Errar es de ... 50.000 50.000 50.000 50.000 > Twitter / Zumo de Vidrio: "@MarilBennett Errar es de ... 50.000 50.000 50.000 50.000 > Comentar - Compartir 50.000 50.000 50.000 50.000 50.000 +21 de Dani Martin. Yedra Lopez Herreira y otros 19 oscanios 60.000 50.000 50.000 50.000 +21 de Dani Martin. Yedra Lopez Herreira y otros 19 oscanios 60.000 50.000 50.000 50.000 1 persona ha compartido esto - Casiano Rodriguez Leon 70.000 50.000 50.000 50.000 Enraçue González de Châvez - que buena la frase :D 80.0000 60.0000 50.0000 50.0000 Añadir un comentario 50.00000 50.00000 50.00000 50.00000 50.00000

#### 11.1 Foto y nombre

En esta zona aparecerá la fotografía y el nombre del usuario que escribe la publicación. Pulsando sobre cualquiera de estos datos, nos redireccionará al perfil de ese usuario.

Se rumorea que Google sigue una política muy estricta de datos, y que cualquier nombre que utilice números, apodos o nombres falsos será dado de baja. Para ello existe un campo **Apodo** que veremos más adelante en los perfiles.

#### 11.2 Fecha de modificación

Esta zona nos muestra la hora y/o fecha de la publicación. Pulsando sobre ella, nos redirige a una dirección llamada **permalink** (*link permanente*), que no es más que la dirección web (*URL*) directa al mensaje en cuestión, útil para citar una publicación específica en otras redes sociales, emails, páginas, etc...

En el caso de que el mensaje haya sido alterado o cambiado, mostrará también el texto **(modificado)** tras la fecha (*como se ve en el ejemplo*).

Por esta zona también pueden aparecer campos opcionales como **Mobile** (*en el caso de utilizar Google+ desde un teléfono móvil*), **Check-in** en el caso de ser una publicación de ubicación, etc...

## 11.3 Privacidad

Esta zona nos muestra el ámbito de privacidad del mensaje. Nos puede aparecer **Público**, en el caso de que el usuario no ponga restricciones, **Círculos ampliados** en el caso de que se haya publicado en el círculo de círculos y **Con límites** en cualquier otro tipo de restricción más agresiva.

#### 11.4 Mensaje

En el cuerpo del mensaje veremos el texto que transmite el usuario. Puede incluir texto (*obviamente*), miniaturas o previsualizaciones (*de imágenes, vídeos o artículos de páginas webs*) o enlaces a otras páginas.

En el caso de que el mensaje sea demasiado largo, se acortará y mostrará el mensaje **Mostrar esta publicación** ». Con sólo pulsar encima, se desplegará y permitirá verlo completamente.

http://www.emezeta.com/articulos/manual-de-uso-de-google-plus

# Manual de uso de Google Plus (Google+)

Si sueles leer a personas que escriben en otros idiomas, la extensión <u>Google+ Translate</u> para Google Chrome te facilitará un enlace **Translate** para hacerlo de forma fácil y rápida.

## 11.5 Opciones sociales

Cada publicación tiene tres opciones sociales:

- **Puntuación**: Cada usuario puede puntuar con un +1 las publicaciones (*o comentarios*) que le gusten. Algo similar al famoso **Me gusta** de Facebook.
- **Comentar**: Todas las publicaciones pueden ser comentadas, siempre y cuando el autor no haya deshabilitado los comentarios de la misma.
- **Compartir**: Si queremos compartir la publicación con nuestros círculos y el autor no ha deshabilitado la opción de compartir, podremos hacerlo facilmente con este botón.

#### 11.6 Puntuaciones +1

En esta sección nos aparecerán las puntuaciones o votos +1 que ha recibido la publicación. Pulsando sobre ella veremos exactamente las personas que han votado.

| 8 personas han hecho +1 en<br>esta publicación. | ×             |
|-------------------------------------------------|---------------|
| Fernando López León                             |               |
| Luis Gonzalo Aller Arias                        |               |
| 🔗 Javier de la Dehesa                           |               |
| Enrique González de Chávez                      |               |
| raul carballo                                   |               |
| Morell                                          | os 7 usuarios |
|                                                 |               |
| Ronald Hernández                                |               |

Existe una extensión para el navegador Chrome muy divertida llamada <u>1-up for Google+</u>, que reemplaza el

+1 por la seta verde de Super Mario (*1 vida*), incluso reproduciendo el sonido cuando pulsamos en ella.

## 11.7 Publicación compartida

Justo debajo de esta sección, nos aparecerán las personas que han compartido con otros usuarios esa publicación.

#### **11.8** Comentarios

Por último, cada publicación puede recibir comentarios de los usuarios que han leído la misma (*ya sea porque te leen, o porque leen a alguien que la ha compartido*). A su vez, cada comentario puede también puntuarse con un +**1**.

En el caso de existir muchos comentarios, se contraeran, mostrando sólo los últimos o los comentarios no vistos desde la última vez.

## 11.9 Opciones

Por último, pulsando en esta pequeña flecha nos pueden aparecer varias opciones (*dependiendo del tipo de publicación*):

- Enlace a esta publicación: Esta opción nos redirecciona al enlace directo de la publicación. Tiene el mismo efecto que pulsar sobre la **fecha**. Obviamente, no aparece para mensajes privados.
- Informar de uso indebido: Se puede hacer uso de un informe para <u>reportar abusos</u> (*spam, desnudos, incitación a la violencia, abuso de menores, derechos de autor u otros*) pulsando en esta opción. No nos aparecerá en nuestras publicaciones porque se supone que somos niños buenos.
- Ocultar esta publicación: Como dice su nombre, oculta la publicación de modo que no vuelva a aparecer. Útil para publica-

# Manual de uso de Google Plus (Google+)

ciones con muchos comentarios que vuelven a aparecer enseguida.

• **Bloquear a esta persona**: Si hay alguna persona que nos está molestando, podemos bloquearla y no volver a saber nada de ella (aún así, seguiremos en sus círculos si nos tiene añadidos).

En el caso de que la publicación sea nuestra, tendremos algunas opciones adicionales:

- Editar esta publicación: Nos permitirá modificar o corregir erratas en nuestra publicación.
- Eliminar esta publicación: Se nos ofrece la posibilidad de borrar por completo nuestra publicación.
- **Deshabilitar comentarios**: Desactiva la posibilidad de que otras personas **comenten** esta publicación.
- Bloquear esta publicación: Desactiva la posibilidad de que otras personas compartan esta publicación.

Otra opción interesante es la **ignorar**, que nos aparecerá en varios lugares. Con esta opción, algo así como un «bloqueo light», podremos ignorar los mensajes de ciertas personas, aún permaneciendo en nuestros círculos, porque no nos importa que interactue con otros usuarios.

# 2. Fotos

En el segundo apartado de la barra superior gris, nos aparece un botón con una fotografía de una montaña. En esta sección se encuentra la integración de **Picasa** y **Google**+, y en ella podremos subir fotografías o crear diferentes galerías de fotos.

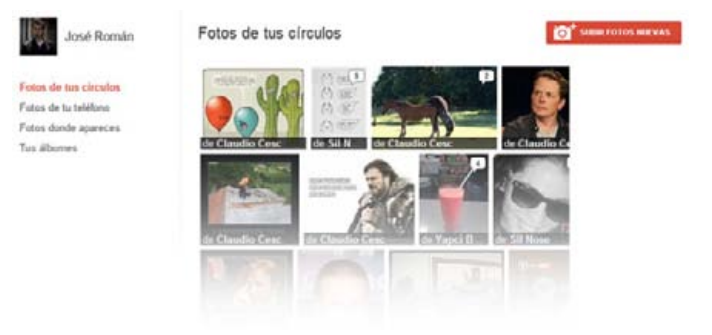

A la derecha, en el botón rojo **Subir fotos nuevas** nos permitirá arrastrar o subir fotografías rápidamente desde nuestro ordenador o móvil. Una vez subidas, podremos renombrarlas, rotarlas, etiquetar personas y varias opciones similares.

A la izquierda encontramos lo que sería el menú:

- Fotos de tus círculos: Fotos publicadas por tus amigos.
- Fotos de tu teléfono: Fotos subidas automáticamente por Instant Upload (*de forma privada*).
- Fotos donde apareces: Fotos donde se te ha etiquetado.
- Tus álbumes: Tus galerías de fotos.

Si accedemos a una foto concreta, nos aparece una zona oscura como esta:

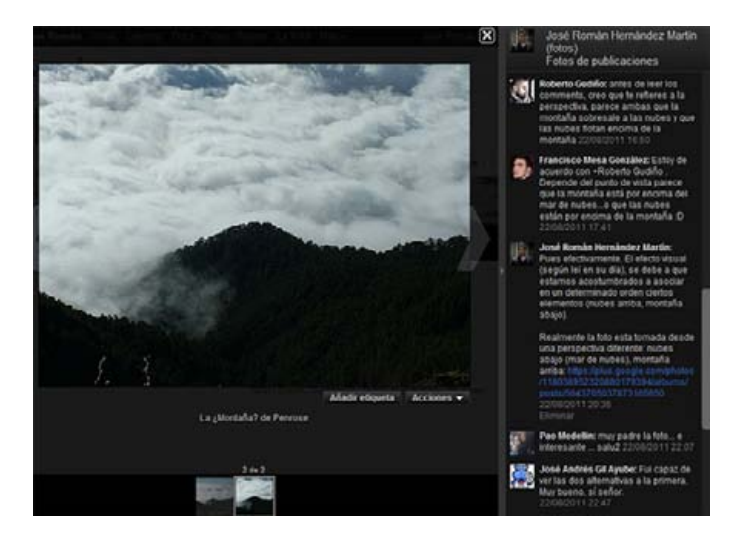

# Manual de uso de Google Plus (Google+)

En la parte inferior tenemos la **galería** de fotografías, para acceder rápidamente a cualquier imagen. A la derecha, una columna donde se muestran los **comentarios** publicados en esa foto. Justo debajo de la fotografía seleccionada, tenemos varias opciones (*la mayoría dentro de Acciones*):

- Añadir etiqueta: Permite etiquetar a los amigos que aparecen en esa fotografía.
- **Datos de la foto**: <u>Datos EXIF</u> de la fotografía, histograma, dimensiones, tipo de cámara, etc...
- **Girar**: Rotar la fotografía, 90 grados a la izquierda o a la derecha.
- **Modificar foto**: Permite aplicar filtros y algunos procesos como desaturar, dar contraste, etc...
- Eliminar foto: Borra la fotografía de la galería.
- **Informar abuso**: Al igual que en las publicaciones y comentarios, se puede informar a Google+ de comentarios abusivos.

# 3. Perfil

La tercera sección de la barra principal gris es la de nuestro **Perfil de Google**+, que se ha fusionado con el anteriormente conocido como **Google Profiles**.

En este apartado se mostrarán múltiples datos y detalles sobre la persona, pero veamos paso a paso:

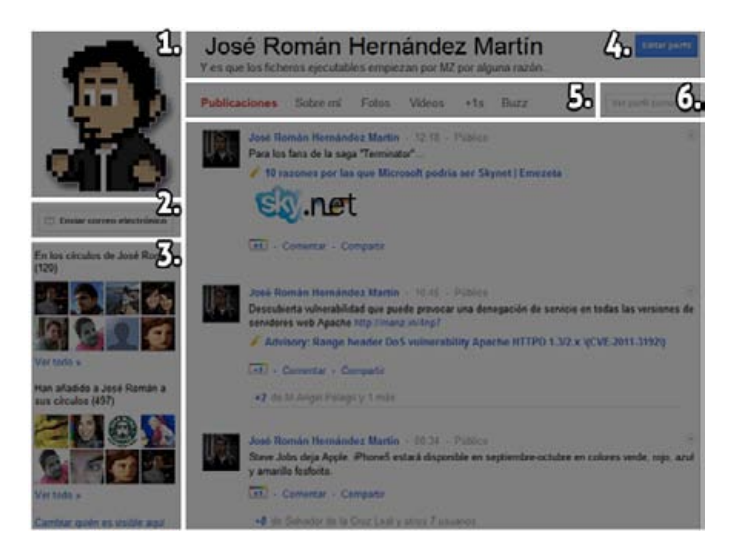

Para editar este apartado hay que pulsar previamente el botón azul **Editar perfil**.

De momento no disponemos de un **acortador oficial** (*Vanity URL*) de Google para ir directo a nuestro perfil, pero en <u>GPlus</u> tenemos uno no oficial que permitirá tener uno del estilo <u>http://gplus.to/emezeta</u>.

# 3.1 Fotografía

En esta zona aparecerá la fotografía de perfil del usuario (*en el álbum Fotos de perfil*). Si pulsamos sobre la fotografía y la persona en cuestión tiene más de una foto, irán rotando una detrás de otra.

# 3.2 Enviar correo

Es posible enviar un correo electrónico automáticamente (*y a nuestro nombre*) desde el perfil de usuario de **Google**+. Si lo preferimos, con la opción **Editar perfil** activa, es posible ocultar esta opción para que nadie pueda enviarnos un correo privado.

## 3.3 Círculos

En esta zona del panel se muestran dos grupos de círculos: Personas que están en **nuestros círculos** y personas que **nos han añadido a sus círculos**.

Es posible modificar la **visibilidad** de esta opción pulsando en **Cambiar quién es visible aquí**. Así podremos **ocultar** cualquiera de los dos grupos, o que las personas de nuestros círculos se muestren **sólo a los que estén en nuestros círculos**.

## 3.4 Nombre y descripción

En esta zona horizontal se muestra el **nombre** y **descripción** de nuestro perfil.

#### 3.5 Barra de perfil

Esta sección contiene el grueso de este apartado. En principio podemos seleccionar que queremos ver de este usuario:

- **Publicaciones**: Las últimas publicaciones realizadas en la red social de **Google**+. Útil para examinar esta persona y ver si publica contenido interesante para nosotros, antes de añadirlo a nuestros círculos.
- **Sobre mí**: Información relevante sobre nuestra persona: presentación, profesión, empresas, estudios, lugares en los que he vivido, números de teléfono, situación sentimental, sexo, alias o apodos y si queremos que nuestro perfil aparezca o no en buscadores (*control de privacidad*).
- Fotos: Las fotografías de nuestros álbumes. Aquí podemos especificar los nombres de los círculos o personas en quién confiamos para aprobar que nos etiqueten en fotografías.
- Vídeos: Los vídeos de nuestra cuenta.
- +1s: Las páginas en las que hemos hecho +1 recientemente. Nota: Son sólo las páginas

externas, no se muestran comentarios o publicaciones de Google+.

• **Buzz**: Últimas publicaciones en **Buzz**, un servicio similar a Twitter de Google.

Un dato curioso es que en **situación sentimental** hay una opción disponible que muestra el siguiente texto: **No lo sé ni yo**.

## 3.6 Ver perfil como...

Por último, esta opción nos permite introducir el nombre de algún usuario para observar **como verá nuestro perfil** y que datos son públicos para esa persona.

## 4. Círculos

El cuarto panel de **Google**+ son los famosos **círculos** de Google+. Como ya hemos dicho, los círculos son nuestros «grupos» de amigos. Sólo se trata de ir incluyendo a los contactos en distintos círculos que vayas creando.

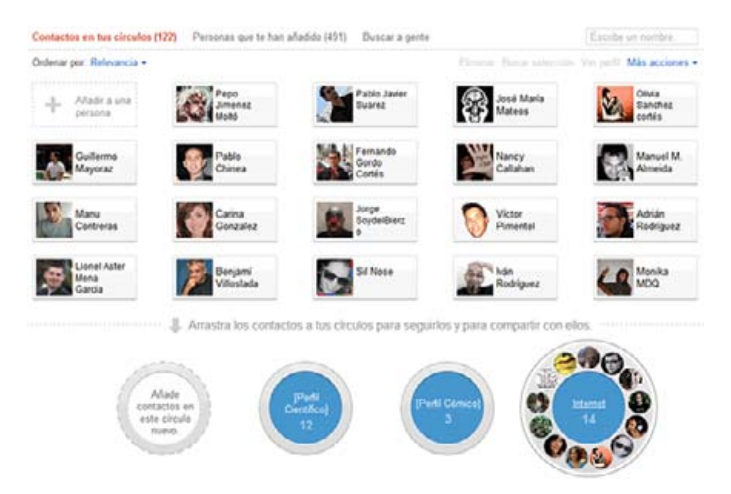

Lo primero que debemos tener claro es el **estilo** de nuestros círculos, para comenzar a ordenarlos:

• **Por círculos reales**: Crear círculos de amistades por su género (*trabajo, familia, amigos íntimos...*). Ideal si publicas mucha informa-

# Manual de uso de Google Plus (Google+)

ción, facilita dirigir a cierto público.

- **Por temáticas**: Crear círculos de amistades según lo que suelen publicar (*juegos*, *ciencia, humor, cine, música...*). Ideal si lees mucho las publicaciones.
- Por proximidad: Crear círculos según la confianza que se tiene con esa persona. Facilita mucho si sueles publicar mensajes privados o personales.
- Hibrido: Una mezcla de los anteriores estilos.

Evidentemente, hay muchos estilos de círculos más, y es cuestión de la propia persona el crear un conjunto de círculos con el que se sienta cómodo.

En la parte superior aparecen las personas o usuarios. Hay tres opciones para filtrar estos usuarios:

- **Contactos en tus círculos**: Personas que ya están en tu grupos de amigos. Puede ser útil para buscar alguien que conoces para añadirlo en otro círculo (*una persona puede estar en varios*).
- Personas que te han añadido: Son usuarios que te han añadido a sus círculos. Los que ya pertenecen a tus círculos muestran un pequeño aro gris en la parte inferior derecha. Aún así, puede filtrarse para mostrar los que te han añadido y no están en ninguno de tus círculos en Ordenar por. Útil para buscar «jovenes promesas».
- **Buscar gente:** Por último, un listado de sugerencias. Generalmente, personas con las que has mantenido contacto en el pasado de alguna forma (*email, mensajería, etc...*).

Ahora sólo queda ir creando los círculos y arrastrando usuarios para «llenarlos» de gente.

**Truco**: Si dejamos el **ratón** sobre un usuario (*que pertenece a uno de tus círculos*), el círculo en cuestión (*o círculos*) se iluminará con un **halo azul**. Una forma genial para buscar de forma rápida los círculos donde están presentes ciertos usuarios.

# 5. Juegos

Una red social no puede atraer a gran cantidad de usuarios si no posee una plataforma de juegos. La quinta y última sección (*de momento*) de Google+ es **Google Games**, un lugar donde se pueden encontrar juegos de la calidad de <u>Angry Birds</u> o <u>Diamond Dash</u>.

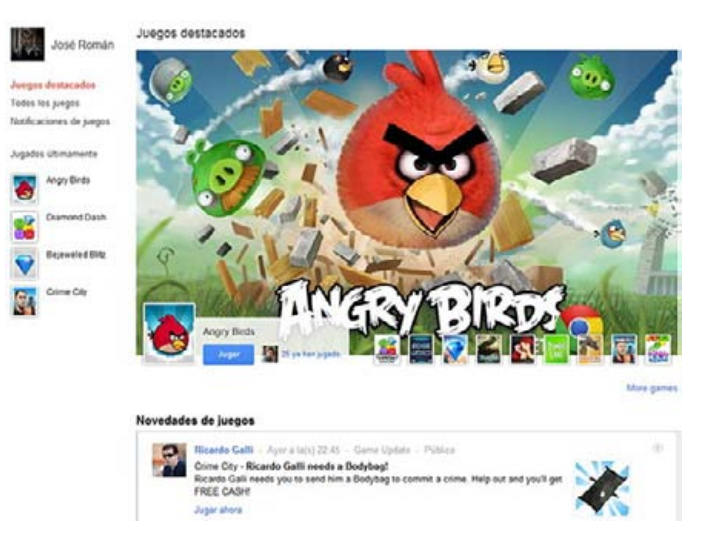

Además, un tema interesante es que las notificaciones y publicaciones relacionadas con juegos se publican en un apartado diferente al **stream general**, y por lo tanto, no molestan a usuarios que no están interesados en juegos.

# 6. Notificaciones y opciones de cuenta

La **barra superior oscura** es un elemento muy importante en el mundo de **Google**, ya que la intención es proporcionar una forma de acceder a cualquier servicio de Google rapidamente, y enlazarlos en uno entre ellos (*Buscador de Google, Calendar, Gmail, Google Reader, Google Docs, etc....* 

#### José Román Hernández Martín 🚺 Compartir... 🎉 🄅

Además del acceso a todos estos servicios, utilizando cualquiera de ellos se podrá entrar a la red social de Google, mostrando las **notificaciones** de las novedades y eventos ocurridos desde la última vez que la

# Manual de uso de Google Plus (Google+)

visitaste (comentarios, puntuaciones +**1**, menciones o personas que te han añadido).

Si pulsamos en nuestro nombre (*o en la miniatura de nuestra fotografía*) y seleccionamos **Configura-**ción de cuenta, entraremos en una sección (*antes llamada Google Accounts*), que aunque está algo escondida, es muy importante y tiene varias opciones interesantes sobre nuestra cuenta.

# 6.1 Vista general de la cuenta

Este apartado nos muestra opciones de **Seguridad** relacionadas con nuesta cuenta de Google. Entre las opciones disponibles, podemos:

#### 6.2 Perfil y privacidad

En este apartado de <u>Privacidad en Google+</u>, puedes modificar información relacionada con la visibilidad de nuestra cuenta o perfil. En realidad es un resumen de las **opciones de privacidad** que hemos visto a lo largo del artículo, resumidas en una sola página.

#### 6.3 Google+

En este apartado se nos muestran, entre otras cosas, las <u>notificaciones</u> que recibiremos, tanto por correo electrónico como por la aplicación de **Google+ vía móvil**, con la posibilidad de activar o desactivarlas.

| Notificaciones                                                                      |             |          |
|-------------------------------------------------------------------------------------|-------------|----------|
| Quiero recibir notificaciones por correo electrónico o por SMS cuando               |             |          |
| Publicaciones y menciones de mi nombre                                              | electrónico | Teléfono |
| Alguien me menciona en una publicación.                                             | 12          | 100      |
| Alguien comparte una publicación conmigo directamente.                              | 191         | 191      |
| Alguien hace un comentario en una publicación que he creado.                        | 8           | 13       |
| Alguien hace comentarios en una publicación después de que yo la haya<br>comentado. | 8           | 15       |
| Circulos                                                                            | electrónico | Teléfono |
| Alguien me añade a un círculo.                                                      | 19          | 10       |

#### 6.4 Idioma

**Google** nos ofrece la posibilidad de establecer uno (*o varios*) <u>idiomas</u> con un orden de preferencia, según nuestros gustos.

#### 6.5 Exportar datos

Una opción muy interesante, que muchos servicios deberían tener es la <u>liberación de datos</u>, para realizar copias de seguridad, tanto de nuestras fotos, como los datos del perfil, contactos, círculos, etc...

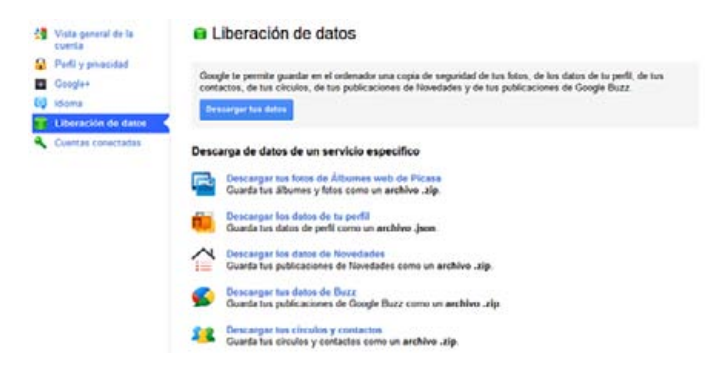

#### 6.6 Cuentas conectadas

En este apartado podemos ver las <u>cuentas externas</u> <u>a Google</u> que están conectadas a nuestra cuenta de Google. Servicios como **Flickr**, **Facebook** o **Twitter** podrían estar presentes en este apartado.

De momento no existen aplicaciones que permitan publicar en varias redes (*Facebook, Twitter, Google*+) a la vez, pero existen varias extensiones para **Chrome** que facilitarán estas tareas, como por ejemplo <u>Publish Sync, Extended Share</u> o <u>SGPlus</u>.

Si tienen cualquier duda pueden preguntarla en los **comentarios**. Intentaré completar el artículo o corregir cualquier errata. También pueden añadirme en esta red social: <u>Manz en Google+</u>.

# Manual de uso de Google Plus (Google+)

## Más sobre el autor

Escrito por José Román (*a.k.a.* **Manz**), estudiante de Ingeniería Informática en la ULL y residente en Santa Cruz de Tenerife.

Relacionados

# 10 trucos para Tuenti

Muy bueno! Ya sabía mas o menos como iba, pero me ha aclarado dudas que aun tenía! Genial Google +

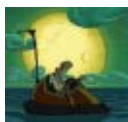

Almena92 · hace 1 mes

Responder <u>Permalink</u> Mozilla Firefox 9.0a1 / Windows 7

Alguna manera o sitio para recibir esa invitacion?

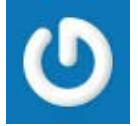

**Konfusional** · *hace 1 mes* 

Responder <u>Permalink</u> Mozilla Firefox 4.0.1 / Windows 7 Chrome 13.0.782.215 / Windows XP

Muchas gracias! Exhaustivo y como siempre muy bueno (me parece). Para «aprehender» y aplicar despacio, en familia, en trabajo, en el centro educativo. Saludos,

Tere

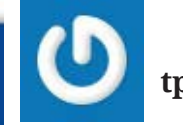

tplana  $\cdot$  hace 1 mes

Responder <u>Permalink URL</u> Mozilla Firefox 6.0 / Macintosh

Si alguien necesita una **invitación** para **Google**+ que la pida en los comentarios, introduciendo su correo en su respectiva sección (*no en la zona del comentario, para que no se vea publicamente*).

Recuerden que no es necesario que sea una cuenta de **Gmail**, pero si aconsejable para sugerencias y mejor integración en Google+.

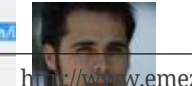

//www.w.emezeta.com/articulos/manual-de-uso-de-google-plus

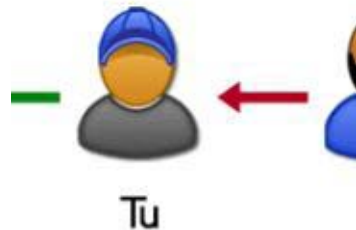

Manual de uso de Twitter con TweetDeck

La fauna de Twitter (en peligro de extensión)

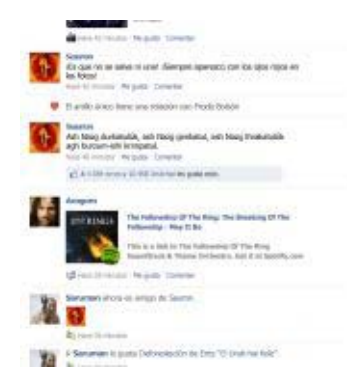

El Facebook del Señor de los Anillos

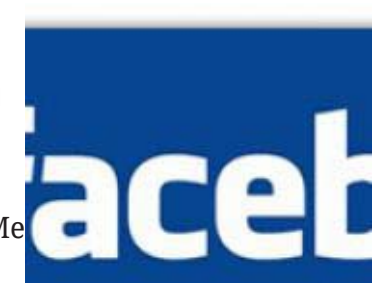

7 formas de fabricar un «Me gusta» agresivo

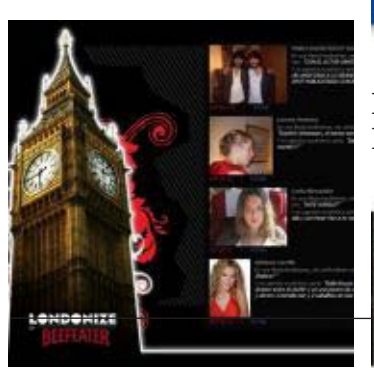

Beefeater Londonize vía Facebook

| ľ | Protocolo;          | Infan View JPG File |                                        |  |
|---|---------------------|---------------------|----------------------------------------|--|
|   | Tipo:               |                     |                                        |  |
|   | Dirección:<br>(URL) | ttp://e             | nagenes9 tuenti com/<br>GLdbQNyoy Disc |  |
|   | Tamaño:             | 165                 | Deshacer                               |  |
|   | Dimensiones:        | 120                 | Cortar                                 |  |
|   | -                   |                     | Copiar                                 |  |
|   | 1                   | 17.                 | Pegar                                  |  |
|   | Creado:             |                     | Eliminar                               |  |

Modificado: 17.

# Manual de uso de Google Plus (Google+)

# $Manz \cdot hace 1 mes$

Responder <u>Permalink URL</u> Chrome 13.0.782.215 / Windows 7

Ok, algunos conceptos aclarados pero...¿existe la posibilidad de escribir en el «muro» de otra persona para dejarle alguna nota o recado? No veo la manera de interactuar con los pocos contactos que tengo...

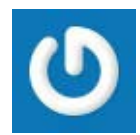

juanma  $\cdot$  hace 1 mes

Responder <u>Permalink</u> Mozilla Firefox 6.0/Windows 7

@juanma: El concepto de muro no existe en Google+.

En lugar de ello, puedes enviar un mensaje a esa persona eliminando el «**Público**» y seleccionando a dicho **contacto** (*o un círculo de amistades, si quieres que lo puedan leer más personas*).

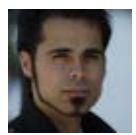

**Manz**  $\cdot$  hace 1 mes

Responder <u>Permalink URL</u> Chrome 13.0.782.215 / Windows 7

Tampoco veo la opción de enviar correo electrónico a ninguno de mis contactos...raro, raro, raro

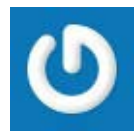

juanma  $\cdot$  hace 1 mes

Responder Permalink Mozilla Firefox 6.0 / Windows

El tuto que necesitaba, pues estaba mete que te mete, y no acababa de dar con todo esto. Muy clara la info, gracias

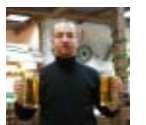

**Ernest**  $\cdot$  *hace 1 mes* 

Responder <u>Permalink</u> <u>URL</u> Mozilla Firefox 6.0 / Windows 7

@juanma: La opción de **Editar perfil** permite a cada usuario ocultar o mostrar la opción **Enviar correo electrónico**, por lo que pueden existir usuarios que no estén interesados en esa opción y la hayan eliminado de su perfil.

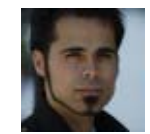

 $Manz \cdot hace 1 mes$ 

Responder <u>Permalink</u> <u>URL</u> Chrome 13.0.782.215 / Windows 7 Mozilla Firefox 6.0 / Windows XP Chrome 13.0.782.215 / Windows 7

Genial artículo. Creo que es de mucha ayuda para los que empiezan en esto y para los que llevamos ya un tiempecillo y necesitamos a veces refrescar conocimientos.

Un saludo.

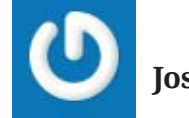

José Andrés · hace 1 mes

Responder <u>Permalink</u> Chrome 13.0.782.215 / Windows 7

Bunísimo Manz, aunque has olvidado una parte muy importante: como subir gifs de gatitos xD

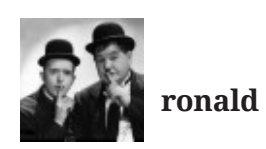

**conald**  $\cdot$  *hace 1 mes* 

http://www.emezeta.com/articulos/manual-de-uso-de-google-plus

7

# Manual de uso de Google Plus (Google+)

Responder <u>Permalink</u> Chrome 12.0.742.122 / Windows 7

Muy buen post y muy completo, pero quería comentar una cosa:

El la sección «Otros» no aparecen los comentarios de los amigos de nuestros amigos o «círculos ampliados», sino los de las personas que nos han añadido pero nosotros no a ellas. Así podemos valorar si merece la pena o no seguir a esa persona que nos ha hecho «follow» (por decirlo así).

Un saludo!

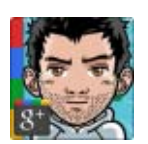

**Toni Miquel** · hace 1 mes

Responder <u>Permalink</u> <u>URL</u> Chrome 13.0.782.215 / Linux Chrome 14.0.835.109 / Windows XP

Excelente post Manz! Redactado todos los detalles de Google+ al detalle, valga la redundancia. No sé por qué hablas de completar la entrada...?¿

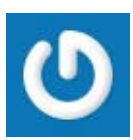

**Santiaguito** · *hace 1 mes* 

Responder <u>Permalink URL</u> Chrome 13.0.782.215 / Windows XP

Lo que necesitaba porque no entendia eso de google plus, es algo nuevo para mi, gracias por la información, saludos!

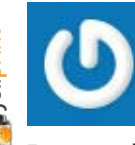

**Printed** with

**poemas**  $\cdot$  hace 1 mes

Responder <u>Permalink URL</u> Mozilla Firefox 6.0 / Windows 7 Chrome 13.0.782.215 / Windows 7 Mozilla Firefox 6.0 / Windows XP

Hola! genial explicado! :)

¿Hay alguna forma de conseguir invitación? Muchas gracias.

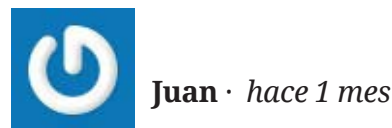

Responder <u>Permalink</u> Mozilla Firefox 3.6.18 / Windows Vista

Hola, muy interesante el articulo, me gustaría comenzar a utilizarlo. Podrías mandarme por favor una invitación? De antemano muchas gracias.

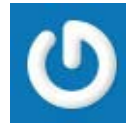

**Emmanuel** · hace 1 mes

Responder <u>Permalink</u> Chrome 11.0.696.68 / Windows XP

Quedaría muy agradecido si me invitáseis a una cuenta. Si pasáis por Murcia unas rondas de cerveza corren a mi cargo.

Agradecido también por el tuto

Un saludo

eltiosain

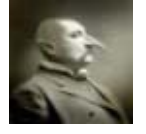

eltiosain  $\cdot$  hace 1 mes

Responder <u>Permalink</u> <u>URL</u> Mozilla Firefox 3.6.18 / Windows 7

A ver si alguien puede enviarme una invitación, tengo curiosidad en ver como va. Gracias

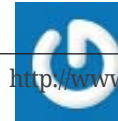

# Manual de uso de Google Plus (Google+)

# $Rafa \cdot hace 1 mes$

Responder <u>Permalink URL</u> Chrome 13.0.782.215 / Macintosh

Genial el artículo. Muestras con claridad muchas opciones que no quedan claras a los que empiezan. Gracias por compartirlo.

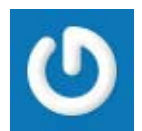

**Godo**  $\cdot$  hace 1 mes

Responder <u>Permalink URL</u> Mozilla Firefox 6.0 / Linux

Este va a los marcadores. Muy interesante y completo el manual, buen aporte. Te agradeceria si pudieras mandarme una invitacion. Un saludo.

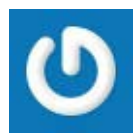

**Firexx**  $\cdot$  hace 1 mes

Responder <u>Permalink</u> Mozilla Firefox 6.0/Windows XP

Una vez más genial... me encantó el post de guía de android y éste lo supera.

Enhorabuena y gracias por compartir este gran trabajo!

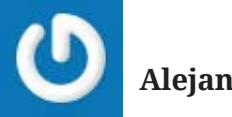

Alejandro HG · hace 1 mes

Responder <u>Permalink URL</u> Chrome 13.0.782.215 / Macintosh

Quizá haya salido en este magnífico tutorial y yo no lo he visto: ¿Cómo tengo que hacer para que todas las novedades de un determinado autor aparezcan en el stream de manera reducida? ¿Es posible? Gracias por esta útil entrada, que va directa a diigo. Alejandro

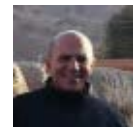

Alejandro · hace 1 mes

Responder <u>Permalink</u> <u>URL</u> Chrome 13.0.782.215 / Windows 7

Muy bueno el post Pero... Alguien manda invitación para Google+

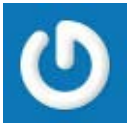

Quilez · hace 1 mes

Responder <u>Permalink</u> Safari 5.0.2 / Sistema desconocido Chrome 13.0.782.215 / Windows 7

Si puedes mandarme una invitación por favor, te lo agradeceré. Gracias de antemano y muy buena la página

Gracias de antemano y muy buena la página.

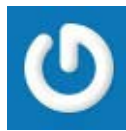

saltabardales · hace 1 mes

Responder Permalink Mozilla Firefox 6.0 / Windows 7

Muchas gracias, ya me ha llegado la invitación. Que rapidez, gracias de nuevo y un saludo.

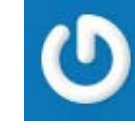

saltabardales · hace 1 mes

Responder <u>Permalink</u> Mozilla Firefox 6.0 / Windows 7

Ya me ha llegado la invitación. Muchas gracias y un saludo.

# Manual de uso de Google Plus (Google+)

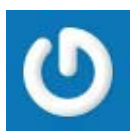

**Firexx**  $\cdot$  hace 1 mes

Responder <u>Permalink</u> Mozilla Firefox 6.0/Windows XP

Buenos días,

serías tam amable de enviarme una invitación a mi también.

Gracias y como siempre, enhorabuena por el tuto.

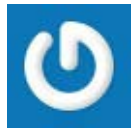

 $dDiazLara \cdot hace 1 mes$ 

Responder Permalink Mozilla Firefox 3.6.20 / Windows 7

Oh, pues qué penita, porque todavía no he recibido una invitación al Google+ para echarle un ojo. Pero me encanta tu artículo.

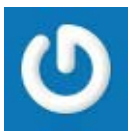

FutuzorMekkla · hace 1 mes

Responder <u>Permalink</u> <u>URL</u> Mozilla Firefox 6.0 / Windows XP

Hola!

Me podríais mandar un invitacion a mi tambien porfi?

Gracias!!!

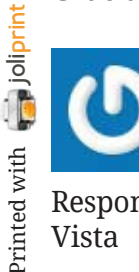

Manolita · hace 1 mes

Responder <u>Permalink</u> Mozilla Firefox 6.0 / Windows Vista

Alguien puede enviarme una invitación? Me encantaría probar este nuevo servicio ofrecido, parece el más interesante de todas las redes sociales que existen actualmente.

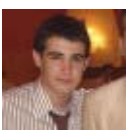

Alberto Moreno · hace 1 mes

Responder <u>Permalink</u> Mozilla Firefox 3.6.11 / Windows 7

Hola Manz, me gustaría recibir una invitación para google + y de verdad te lo agradeceré. saludos

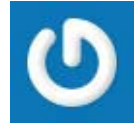

Vanessa Vazquez · hace 1 mes

Responder <u>Permalink</u> Chrome 13.0.782.215 / Windows XP Chrome 13.0.782.215 / Windows 7 Chrome 13.0.782.215 / Windows XP

Me gustaria recibir una invitacion. Gracias espero respuesta

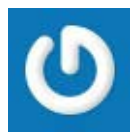

Mayckool · hace 1 mes

Responder <u>Permalink</u> Chrome 13.0.782.215 / Windows 7

Muy buen artículo,habrá que probar y ver si puede competir con facebook,twitter y tuenti,espero que si porque estos de google....¿Me puedes mandar una invitación a mi también Manz?. Muchas gracias

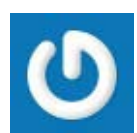

Alvarulo  $\cdot$  hace 1 mes

Responder <u>Permalink</u> <u>URL</u> Mozilla Firefox 6.0 / Windows 7

# Manual de uso de Google Plus (Google+)

Muy didáctico. Excelente. Gracias por esas instrucciones y orientaciones sobre esta multiherramienta. Es que ya no sé como llamar al complejo pulpo Google-Gmail, de la cual soy una entusiasta usuaria. Saludos

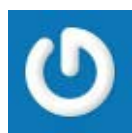

Mirna Yonis · hace 1 mes

Responder <u>Permalink</u> Mozilla Firefox 6.0 / Windows XP

<u>@Manz</u>: Muy interesante toda la información. Me puedes enviar una invitación? Muchas gracias.

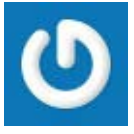

Angels Cervantes · hace 1 mes

Responder <u>Permalink</u> Chrome 13.0.782.218 / Windows XP Chrome 13.0.782.218 / Windows XP

<u>@Manz</u>:mi direccion estaba mal puesta y la he rectificado, te agradeceria una invitacion,Saludos.

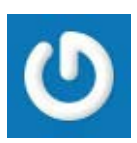

**Konfusional** · *hace 1 mes* 

Responder Permalink Mozilla Firefox 6.0 / Windows 7

Muchas gracias por el manual tan completo, me resultará de gran ayuda ¡gracias por compartir; ;-)

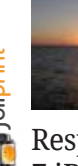

**Manelar**  $\cdot$  hace 1 mes

Responder <u>Permalink</u> Mozilla Firefox 6.0 / Windows 7 iPhone / Sistema desconocido

Una invitacion, please! Estoy curiosa por conocer G+

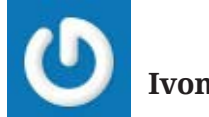

**Ivonne**  $\cdot$  *hace 1 mes* 

Responder <u>Permalink</u> Mozilla Firefox 6.0 / Windows XP

**Invitaciones enviadas**. Si necesitan más sólo tienen que pedirlas en los comentarios (*no se olviden de poner el correo en la casilla adecuada, para que no aparezca publicamente en los comentarios*).

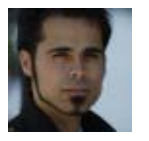

**Manz**  $\cdot$  *hace 1 mes* 

Responder <u>Permalink</u> <u>URL</u> Chrome 13.0.782.218 / Windows 7

¡Atención! Hay más páginas de comentarios...

# Deja tu opinión

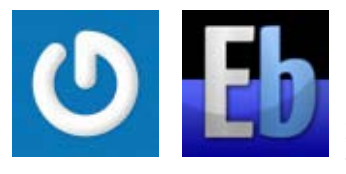

Suscripción

Suscribirme además a los **nuevos artículos** del blog por email.

# Previsualización

Aquí se previsualizará su comentario. Revise que sea correcto antes de publicarlo.